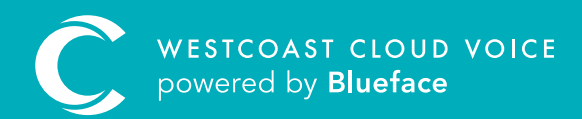

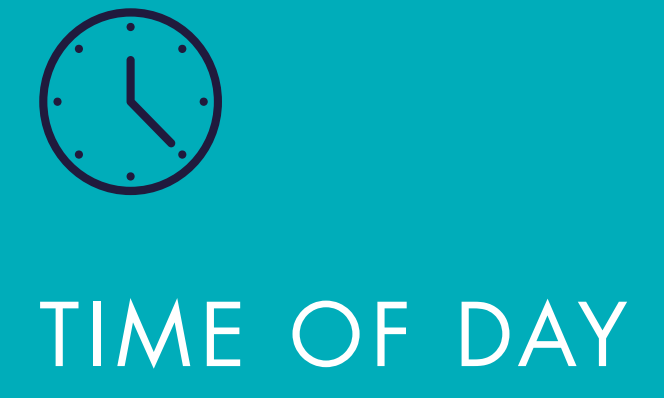

Version 1 – updated: Monday, March 9th, 2020

## TIME OF DAY

Time of day (ToD) allows you to control the rules around when and how your calls are directed within or outside your usual business hours. It is also possible to customise any of your callflows with the ToP application. ToD allows you to change your call logic based on:

- Standard operating hours
- Time of day
- Months
- Days of the week
- Days of the month
- Days of the year

Selecting 'Options' will reveal localised public holiday settings.

## CONFIGURING A ToD CALLFLOW

Open the callflow section of the portal (Phone > Callflows) and click on the **'Create New Callflow'** button. Drag the **'Time of Day'** element from the right-side list into the callflow designer.

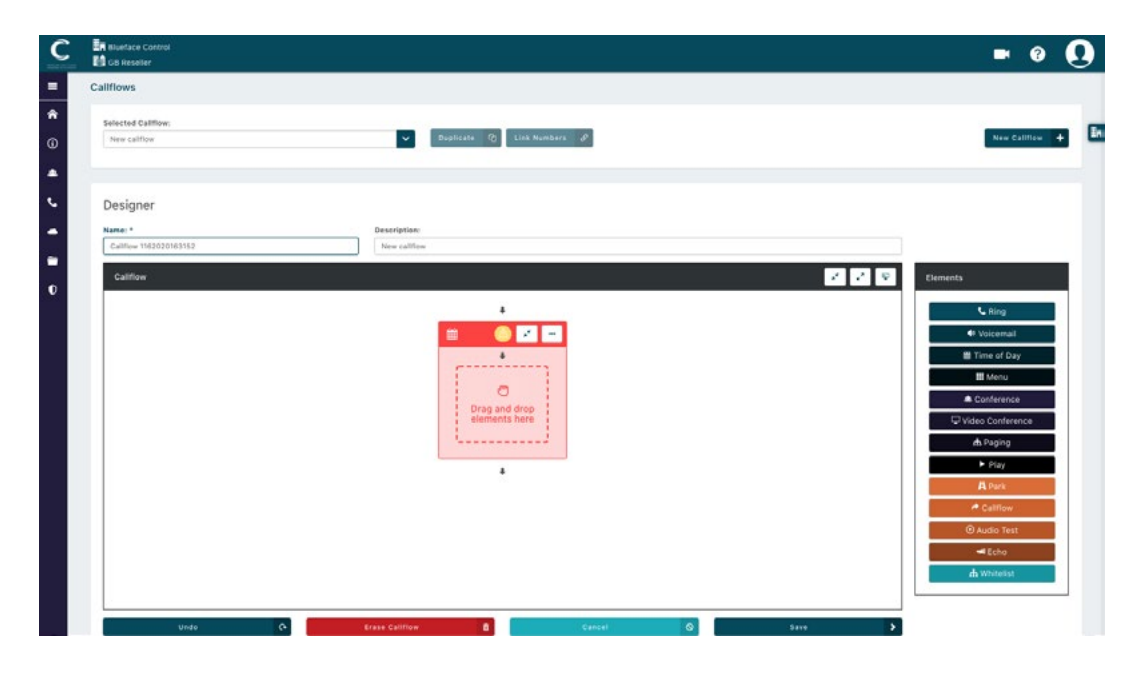

Begin by clicking on the '...' in the top right corner of the ToD element, followed by 'Settings' – this will populate the ToD element settings.

| Time  | Days        | of the week | Months |           | ays of the m | onth  | Options |           |  |
|-------|-------------|-------------|--------|-----------|--------------|-------|---------|-----------|--|
|       | From: 08:30 |             |        | To: 17:30 |              |       |         |           |  |
| 00:00 | 03:00       |             | 09:00  | 12:00     | 15:00        | 18:00 | 21:00   | 23:59     |  |
|       |             |             |        |           |              |       | Add con | dition se |  |

A Begin by checking the **'Time'** box to activate the time option, once you have done so you can then drag the blue grab-handles denoted by an a large circle to set the start and end time of your business hours (using the keyboard arrow keys will increase and decrease the time in five-minute increments).

| Time | Days  | of the week | Months    | s D   | ays of the m | onth Op   | tions |      |
|------|-------|-------------|-----------|-------|--------------|-----------|-------|------|
|      |       | Fr          | om: 08:30 |       |              | To: 17:30 |       |      |
|      | 03:00 |             | 09:00     | 12:00 | 15:00        | 18:00     | 21:00 | 23:5 |

Once you have set your business hours, move onto the 'Days of the week' tab by checking the box. Check boxes beside the days to set conditions.

| Time of Day Element Settings                                                                                                    | ×                   |
|----------------------------------------------------------------------------------------------------|---------------------|
| Time Days of the week Months Days of the month Option                                                                             | 15                  |
| 🖌 Mon 🖌 Tue 🖌 Wed 🖌 Thu 🖌 Fri 🗖 Sat 🗖 Sun                                                                                         |                     |
| D This configuration applies on Mondays, Tuesdays, Wednesdays, Thursdays and Fridays rom 08:30 to 17:30, public holidays included | Add condition set 🕂 |
| c                                                                                                    | ancel 🛇 Ok 🗸        |

- Once you are satisfied you have set the correct time and days which apply to your business, click on 'Ok ✓' to save and return to the callflow designer.
- D Click 'Add condition set +' to apply another ToD rule within the same setting.

## EXAMPLE Monday to Thursday (8:30–17:30) Friday (08:30–17:00)

**E** The **'i'** icon near the bottom provides a quick summary of the rules that you've set.

③ This configuration applies on Mondays, Tuesdays, Wednesdays, Thursdays and Fridays from 08:30 to 17:30, public holidays included

Clicking 'Months' below allows you to set specific ToD ruling for specific months.

| Time | Days | of the week | Moi | nths | Days of th | e month | Options |  |
|------|------|-------------|-----|------|------------|---------|---------|--|
| Jan  | Feb  | Mar         | Apr | May  | Jun        |         |         |  |
| Jul  | Aug  | Sep         | Oct | Nov  | Dec        |         |         |  |

Users can also set specific ToD conditions for 'Days of the month'.

| 🛗 Time of | Day Elei | ment Se     | ttings |        |            |          |         | × |
|-----------|----------|-------------|--------|--------|------------|----------|---------|---|
|           |          |             |        |        |            |          |         |   |
| 🖌 Time    | 🖌 Days d | of the week | ✓ Mo   | nths 🗸 | Days of th | ne month | Options |   |
|           |          |             |        |        |            |          |         |   |
| 1         | 2        | 3           | 4      | 5      | 6          | 7        |         |   |
| 8         | 9        | 10          | 11     | 12     | 13         | 14       |         |   |
| 15        | 16       | 17          | 18     | 19     | 20         | 21       |         |   |
| 22        | 23       | 24          | 25     | 26     | 27         | 28       |         |   |
| 29        | 30       | 31          |        |        |            |          |         |   |
|           |          |             |        |        |            |          |         |   |

Clicking **'Options'** below allows you to apply ToD to region-specific public holidays, meaning the system will automatically send calls to your outside-of-hours rule on public holidays.

| Time of                      | Day Element Se                                              | ttings                         |                               |                  |
|------------------------------|-------------------------------------------------------------|--------------------------------|-------------------------------|------------------|
| ✔ Time                       | ✓ Days of the week                                          | Months                         | ✓ Days of the month           | Options          |
| Time Zone:<br>Europe/London  |                                                             | (i) Ba                         | ank Holidays:                 |                  |
|                              |                                                             | <b>~</b>                       | Are<br>treated<br>the<br>same |                  |
| is configura<br>08:30 to 17: | tion applies on Mondays, Ti<br>30 on the of , public holida | uesdays, Wednes<br>ys included | days, Thursdays and Fridays   | Add condition se |
|                              |                                                             |                                |                               | Cancel O Ok      |

Once you have configured the ToD rule settings to your actual business hours, use the other elements to build out your callflow to your business needs.

Below is a simple ToD rule which contains a menu, ring, play and voicemail elements. As you can see below, box 1 is adhering to your 'in' hours set using the ToD rules and box 2 is your out-of-hours logic linked to the number.

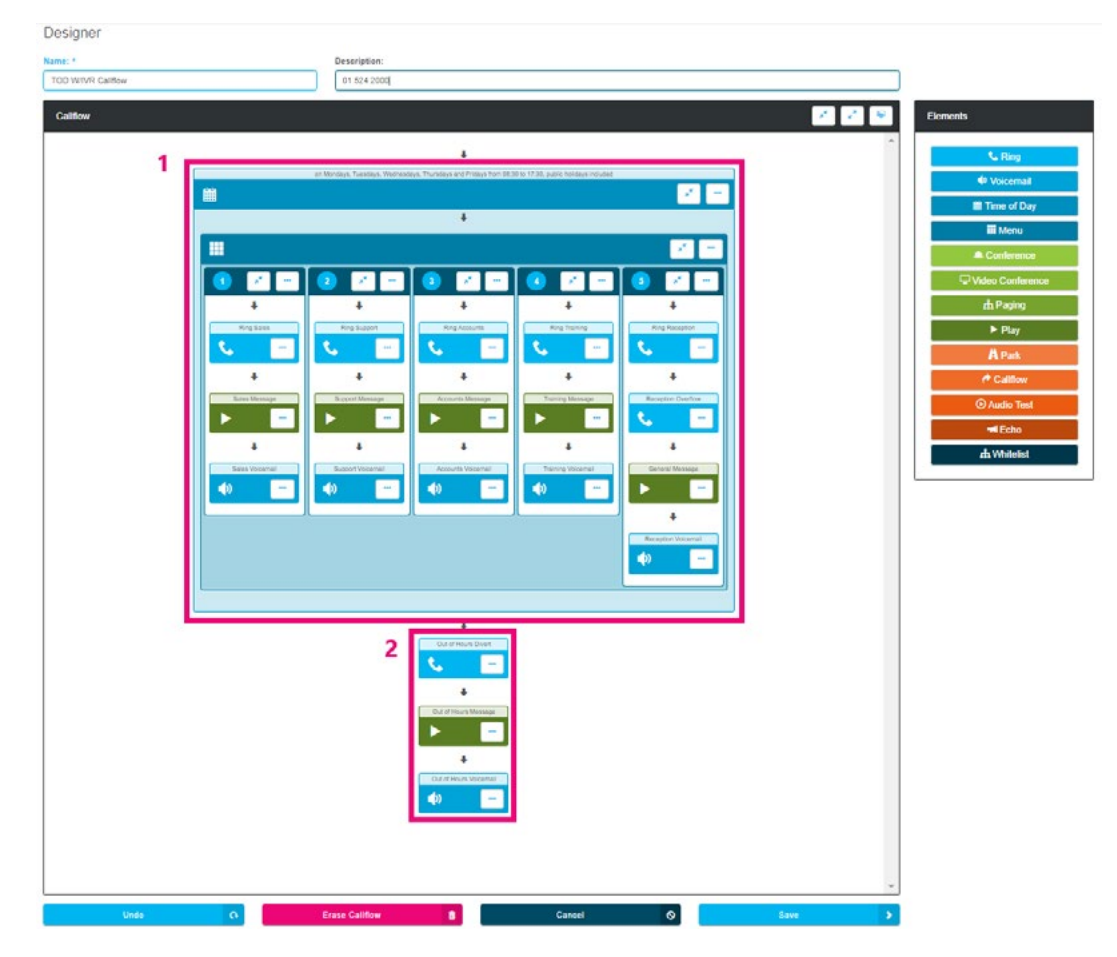

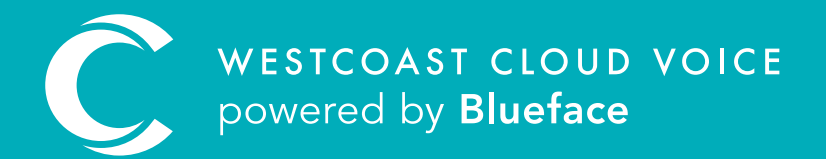

## USEFUL CONTACTS

To set up partner or customer accounts on Westcoast Cloud Voice portal please email: admin@westcoastcloud.co.uk

For sales info: **voice@westcoastcloud.co.uk**, or support: **support@westcoastcloud.co.uk**